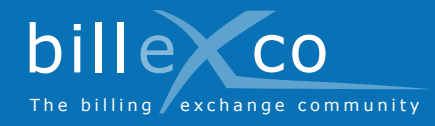

# Registration

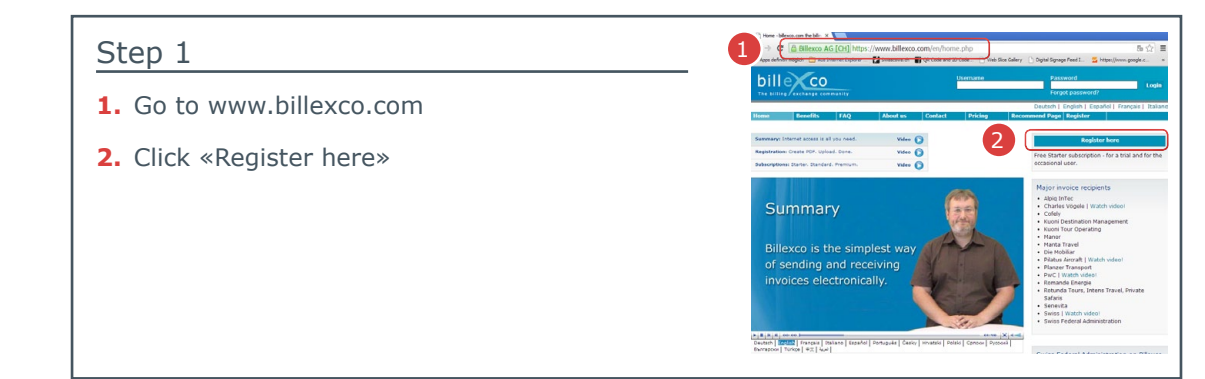

### Step 2

- Enter your company's name and check whether your company has already been registered
- → If you can find your company in the list (→) and do not know the login, contact helpdesk@billexco.com
- 4. Fill in the registration form
- → Note the spelling of the selected username and password
- Upon completing registration you will receive a confirmation email from pdfbilling@billexco.com

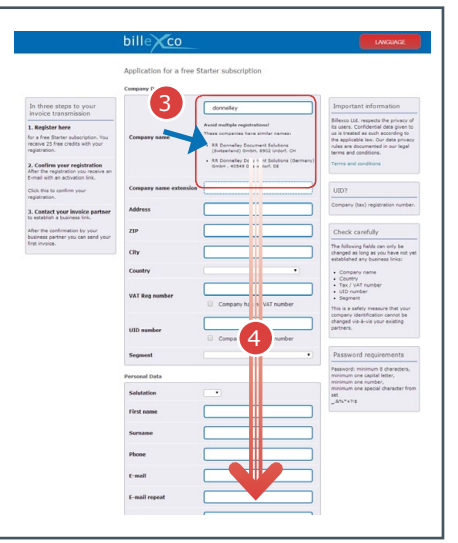

## Step 3

**5.** Click on the activation link in the confirmation email

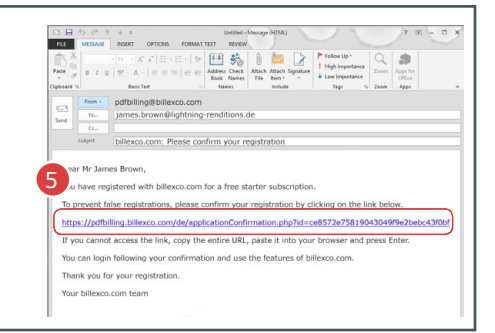

## Step 4

- 6. Go to www.billexco.com
- Login with your username and password (from step 2)
- → Watch out for upper and lower case letters when entering your details!

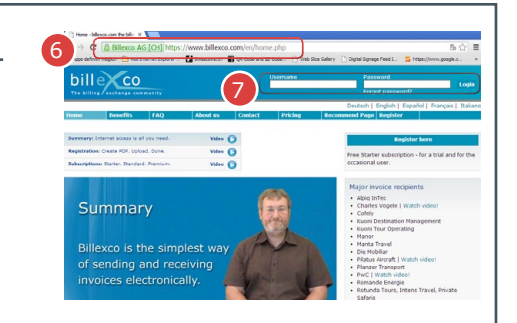

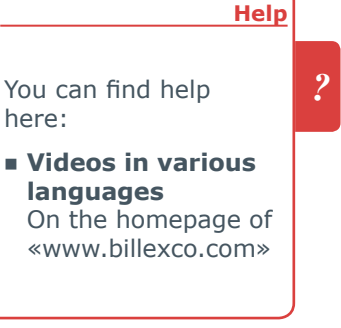

#### **Billexco Ltd.**

helpdesk@billexco.com www.billexco.com